Koogeek KC01 Smart Camera

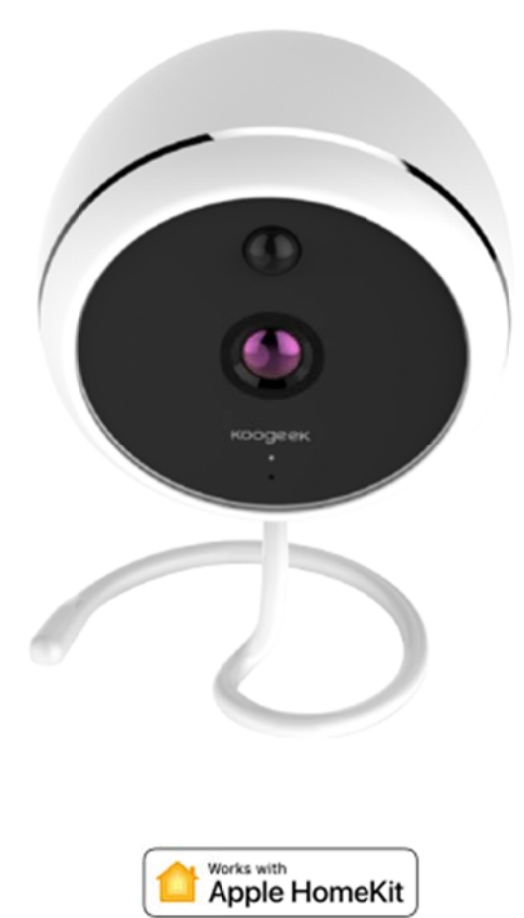

# How to control Smart Camera using HomeKit technology?

1. Connect this product to a USB power adapter with a Micro-USB cable. The LED will blinking blue to indicate it is ready for network setup.

2. Make sure that your iPhone or iPad (iOS 9.0 or later) is connected to a 2.4GHz Wi-Fi network.

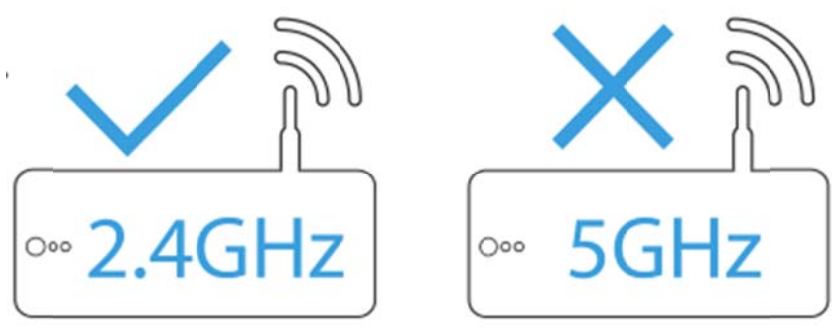

3. Download the free **Koogeek Home** app 😒 from the App Store and log in.

4. Tap "+" and scan the setup code. Please keep the setup code for future use.

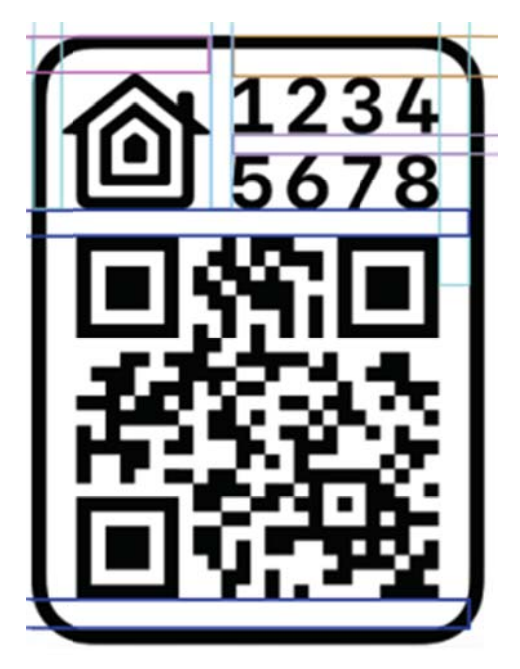

5. Tap Koogeek-KC01-XXXXXX and pair, and then follow the steps to add the device to the Home and Room.

Note: XXXXXX is consistent with the last 6 characters of the MAC address on this product. To add more products (or repeat the setup process), tap "+" and repeat the above operations.

6. Name this product to help you identify it in the Home app and to control it with Siri.

7. Create a scene which controls multiple accessories at the same time. Tap the scene to turn it on or off, or just ask Siri.

8. For troubleshooting, visit www.koogeek.com

Note:

The use of a HomeKit-enabled accessory need the follow permissions: Settings > iCloud > iCloud Drive > Turn On Settings > iCloud > Keychain > Turn On Settings > Privacy > HomeKit > Koogeek Home > Turn On

# Overview

TF card slot Micro-USB port Two-Way Audio LED indicator light Motion Detection Night Vision

# Specifications

Model: KC01 Wi-Fi: 802.11b/g/n, **2.4 GHz ONLY** Power supply: 10W USB power adapter Input: DC 5V / 2A (Max.) Power consumption: 4W (day) / 5W (night) Operating temperature: 0°C ~ 40°C Operating humidity: 10% ~ 90%

### **Restore factory settings**

Connect the device to a power source. Insert a sharp-pointed pin into the reset hole and hold for 10 seconds until the blue LED indicator light will turn off. About 10 seconds later, the LED indicator light will flash blue quickly, indicating that you have restored the device to factory settings.

### LED indicator (after setting up)

| LED             | Flashing blue quickly     | Flashing red      | Solid blue | Light off |
|-----------------|---------------------------|-------------------|------------|-----------|
| indicator light |                           |                   |            |           |
| Status          | Waiting for a Wi-Fi       | Motion            | Power on   | Power off |
| description     | network configuration or  | detection trigger |            |           |
|                 | Disconnected from a Wi-Fi |                   |            |           |
|                 | network                   |                   |            |           |

### **Customer Service**

12-month limited warranty Lifetime technical support

# Safety Warnings

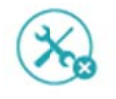

1. DO NOT disassemble.

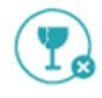

2. DO NOT drop.

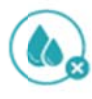

3. DO NOT expose to liquids.

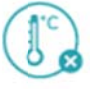

4. DO NOT expose to extreme temperatures.

# Legal

Use of the Works with Apple HomeKit logo means that an electronic accessory has been designed to connect specifically to iPod touch, iPhone, or iPad, respectively, and has been certified by the developer to meet Apple performance standards. Apple is not responsible for the operation of this device or its compliance with safety and regulatory standards.

Controlling this HomeKit-enabled accessory automatically and away from home requires an Apple TV with tvOS 10.1 or later or an iPad with iOS 10.1 or later set up as a home hub.

# FCC ID: 2AJOU-KC01

### FCC Notice

This device complies with part 15 of the FCC Rules. Operation is subject to the following two conditions: (1) This device may not cause harmful interference, and (2) this device must accept any interference received, including interference that may cause undesired operation.

NOTE 1: This equipment has been tested and found to comply with the limits for a Class B digital device, pursuant to Part 15 of the FCC Rules. These limits are designed to provide reasonable protection against harmful interference in a residential installation. This equipment generates, uses and can radiate radio frequency energy and, if not installed and used in accordance with the instructions, may cause harmful interference to radio communications. However, there is no guarantee that interference will not occur in a particular installation. If this equipment does cause harmful interference to radio or television reception, which can be determined by turning the equipment off and on, the user is encouraged to try to correct the interference by one or more of the following measures:

- ---Reorient or relocate the receiving antenna.
- ---Increase the separation between the equipment and receiver.
- ---Connect the equipment into an outlet on a circuit different from that to which the receiver is connected.
- ---Consult the dealer or an experienced radio/TV technician for help.

NOTE 2: Any changes or modifications to this unit not expressly approved by the party responsible for compliance could void the user's authority to operate the equipment.

#### FCC Radiation Exposure Statement:

This equipment complies with FCC radiation exposure limits set forth for an uncontrolled environment. This equipment should be installed and operated with minimum distance 20cm between the radiator & your body.